| * | Login | Page |  |  |
|---|-------|------|--|--|
|---|-------|------|--|--|

← → C 🏻 vdhems.vdh.virginia.gov/emsapps/f?p=400:LOGIN\_DESKTOP::::::

× +

-

#### e ★ 🗆 🏶 i Virginia.gov | Find an Agency

An Agency of the Commonwealth of Virginia

## **VIRGINIA DEPARTMENT OF HEALTH** To protect the health and promote the well-being of all people in Virginia

| Welcome to the Virginia EMS Portal!                                                                                                    | EMS Provider Portal                                                                                                    |
|----------------------------------------------------------------------------------------------------|----------------------------------------------------------------------------------------------------|
| Existing Users <ul> <li>©</li> <li>©</li> <li>© assword</li> </ul> Sign In     New User? Sign up   Forgot Password?    Having Trouble Logging In? Enail VDH Helpdesk I you are still having difficulty accessing the EMS Portal, please call to OEMS/VDH Help Desk is available Monday - Friday during to OEMS/VDH Help Desk is available Monday - Friday during to man business hours, except for state/federal holidays. SPECIAL NOTICE: If you are trying to schedule an appointment or have you can be place use the vaccine help line. 877- VAX-INVA | <text><text><text><text><text><section-header><section-header><section-header><section-header><section-header><text><list-item><list-item><list-item><list-item><list-item><list-item><list-item></list-item></list-item></list-item></list-item></list-item></list-item></list-item></text></section-header></section-header></section-header></section-header></section-header></text></text></text></text></text> |
|                                                                                                    |                                                                                                    |

| 🗱 EMS Portal - Hom  | e X                              | +                                 |                                                       |                 |                |                                    |                 |                             |      | $\checkmark$              | – 0 ×               |
|---------------------|----------------------------------|-----------------------------------|-------------------------------------------------------|-----------------|----------------|------------------------------------|-----------------|-----------------------------|------|---------------------------|---------------------|
| ← → C 🔒             | kobe.vdh.virginia.g              | gov/emscopy/f?p=400               | :1:17289695038850::NO:RP:TERMS_FLAG:Y&cs=11jcyV       | QubKxsPQWktu9Ir | nMQoehcw1TWAI1 | 12Av3nCqge4vWlfWRrtjZ7Y9f8qm2K     | -lrhmB_cMflSb7p | ob2IDpNfJw                  |      | Ê                         | ☆ 🛛 🍓 :             |
| An Agency of the (  | Commonwealth of Vir              | ginia                             |                                                       |                 |                |                                    |                 |                             |      | <u>Virginia.g</u>         | ov   Find an Agency |
| <b>VDH</b>          | VIRGINIA<br>To protect the healt | DEPARTME<br>h and promote the wel | NT OF HEALTH                                          |                 |                |                                    |                 |                             |      |                           |                     |
| ➡ Virginia EM       | IS Portal                        |                                   |                                                       |                 |                |                                    |                 |                             |      | S My Physician Portal     | ८ Office Of Ems ∽   |
| Provider Details    |                                  |                                   |                                                       |                 | See More 📏     | Select                             | : "See N        | /lore"                      |      |                           | See More 💙          |
| Certification#      | E020400902                       |                                   | Continuing Education Stats                            |                 | A              | Certific n Date                    | Expiration Da   | ite Seminar [               | Date | Exam Score                |                     |
| Current Level       | E-EMT/P                          |                                   | Category 1 - 16-AIRWAY, RESPIRATION , VENTILATION     | 100%            |                | 10/12/2018                         | 06/30/202       | 2 06/11/2                   | 021  |                           |                     |
| Expiration Date     | 12/31/2024                       |                                   | Category 1 - 17-CARDIOVASCULAR                        | 100%            | _              |                                    |                 |                             |      | 65 F                      | 202                 |
| Certification Card  | ្ព                               |                                   | Category 1 - 18-TRAUMA                                | 100%            |                | Applications for Certification     |                 | Approved Candidate Endorsem | ents | CE Errors                 | 255                 |
| CE Report           | PDF                              |                                   | Category 1 - 19-MEDICAL<br>Category 1 - 20-OPERATIONS | 100%<br>100%    | _              | Hours Taught                       | 52              | My Courses                  | 9    | Pending Candidate Endorse | ments 0             |
| Agency Affiliations | s <b>1</b>                       |                                   |                                                       |                 |                | Pending Enrollment Applicatio      | ns 🛛 0          |                             |      |                           |                     |
| Enrolled Courses    | 0                                |                                   |                                                       |                 | -              |                                    |                 |                             |      |                           |                     |
| EMS Symposium R     | Registration                     |                                   |                                                       |                 | See More 📏     | Call for Presentations             |                 |                             |      |                           | See More 📏          |
| Reg                 | gistration Status NG             | OT REGISTERED 🥐                   |                                                       |                 |                | Give It So They Get It             |                 |                             |      | Pre - Selected            |                     |
| F                   | Payment Due (\$) 0               |                                   |                                                       |                 |                | Roll with the Changes              |                 |                             |      | Pre - Selected            |                     |
| Numbe               | er of quests bringing i          | n including yourself for a        | vard ceremony 0                                       |                 |                | Where Have All the Good Ones Gone? |                 |                             |      | Pre - Selected            |                     |
|                     |                                  |                                   |                                                       |                 |                | I Don't Like That! Cardiology      |                 |                             |      | Pre - Selected            |                     |
| 2021 Invoice 🕒      | 2019 Invoice                     | A                                 |                                                       |                 |                | What Makes Us Tick?                |                 |                             |      | Pre - Selected            |                     |
|                     |                                  |                                   |                                                       |                 |                | You Can Keep the Change            |                 |                             |      | Pre - Selected            |                     |
|                     |                                  |                                   |                                                       |                 |                |                                    |                 |                             |      |                           |                     |

\*

| 🗱 My Home                       | < +                                                                                  |                                        |                                                       |                                        | v –                            | ð ×          |
|---------------------------------|--------------------------------------------------------------------------------------|----------------------------------------|-------------------------------------------------------|----------------------------------------|--------------------------------|--------------|
| ← → C 🔒 vdhems.vdh.vi           | rginia.gov/emsapps/f?p=163:2:1598815418827:::::                                      |                                        |                                                       |                                        | <i>Ŀ</i> ☆                     | 🗆 🎨 :        |
| An Agency of the Commonwealth o | f Virginia                                                                           |                                        |                                                       |                                        | <u>Virginia.gov</u> Fir        | nd an Agency |
| VIRGINI<br>To protect the h     | A DEPARTMENT OF HEALTH<br>ealth and promote the well-being of all people in Virginia |                                        |                                                       |                                        |                                |              |
| ➡ Virginia EMS Portal           |                                                                                      |                                        |                                                       |                                        | 와 My Physician Portal 🔍 Office | e Of Ems Ƴ   |
| ☆ Home                          | Technician Certification Details                                                     |                                        |                                                       |                                        |                                |              |
| 📰 My Cert Info                  | EMS, OFFICE OF - 1041 TECHNOLOGY PARK DRIVE, GLEN ALLEN, VA 230                      | 59 Certification#: E022976062 Level: E | MT/P Expiration Date: 04/30/2024 Email:               | CE@BLOSSER.INFO                        |                                |              |
| Hy Courses                      | My Agency Affiliations                                                               |                                        |                                                       |                                        | Create Affiliation R           | equest       |
| Course Requests                 | No Anency Affiliations are available                                                 |                                        |                                                       |                                        | Create Anniatori A             | aquest       |
| Application for Certification   |                                                                                      | _                                      |                                                       |                                        |                                | _            |
| ♀ My Tests & Eligibility >      | Open "My Tests & Eligibility"                                                        |                                        |                                                       |                                        |                                |              |
| My CE Files >                   | My & tification Card                                                                 | -                                      |                                                       |                                        |                                |              |
| Miscellaneous →                 | Certification Card:                                                                  | C                                      | ick here to request a printed card from the Office of | EMS. One request allowed per 365 days. |                                |              |
|                                 | My Continuing Education (CE) Reports                                                 |                                        |                                                       |                                        | Submit Certification Appl      | ication      |
|                                 | Detailed CE Report:                                                                  |                                        | Summary CE Report: 🕞                                  |                                        |                                |              |
|                                 | My Enrolled Courses                                                                  |                                        |                                                       |                                        | Submit Course Enrollment Appl  | ication      |
|                                 | Course Name                                                                          | Coordinator                            | Date Enrolled ↓₹                                      | Completion Date                        | Scholarship                    |              |
|                                 | PARAMEDIC - ADVANCED STANDING                                                        | AKERS                                  | 04/27/2021                                            | 04/27/2021                             |                                |              |
|                                 |                                                                                      |                                        |                                                       |                                        |                                | 1 - 1        |
|                                 | Criminal History                                                                     |                                        |                                                       |                                        |                                |              |
|                                 |                                                                                      |                                        |                                                       |                                        |                                |              |

-

| 👫 My Home                                           | × +                                                                                   |                                      |                                                     |                                        | v –                             | ð ×         |
|-----------------------------------------------------|---------------------------------------------------------------------------------------|--------------------------------------|-----------------------------------------------------|----------------------------------------|---------------------------------|-------------|
| $\leftrightarrow$ $\rightarrow$ C $$ vdhems.vdh.vir | rginia.gov/emsapps/f?p=163:2:1598815418827:::::#                                      |                                      |                                                     |                                        | ie ☆ [                          | 🗆 🌏 :       |
| An Agency of the Commonwealth o                     | f Virginia                                                                            |                                      |                                                     |                                        | <u>Virginia.gov</u> Find        | d an Agency |
| <b>VIRGINI</b><br>To protect the h                  | IA DEPARTMENT OF HEALTH<br>ealth and promote the well-being of all people in Virginia |                                      |                                                     |                                        |                                 |             |
| ➡ Virginia EMS Portal                               |                                                                                       |                                      |                                                     |                                        | ム My Physician Portal 久 Office  | Of Ems Ƴ    |
| <b>奋</b> Home                                       | Technician Certification Details                                                      |                                      |                                                     |                                        |                                 |             |
| 🖭 My Cert Info                                      | EMS, OFFICE OF - 1041 TECHNOLOGY PARK DRIVE, GLEN ALLEN, VA 23059                     | Certification#: E022976062 Level: EN | IT/P Expiration Date: 04/30/2024 Email:             | CE@BLOSSER.INFO                        |                                 |             |
| 🗄 My Courses                                        | My Agency Affiliations                                                                |                                      |                                                     |                                        | Create Affiliation Re           | equest      |
| Course Requests                                     | No Agency Affiliations are available.                                                 |                                      |                                                     |                                        |                                 | _           |
| Application for Certification                       |                                                                                       |                                      |                                                     |                                        |                                 |             |
| 🎗 My Tests & Eligibility 🗸 🗸                        | Affiliation History                                                                   |                                      |                                                     |                                        |                                 |             |
| Test Results                                        | My Certification Card                                                                 |                                      |                                                     |                                        |                                 |             |
| Eligibility Letters                                 | Certification Card:                                                                   | Click                                | k here to request a printed card from the Office of | EMS. One request allowed per 365 days. |                                 |             |
| EC Candidate                                        |                                                                                       |                                      |                                                     |                                        |                                 |             |
| EC Recertification                                  | Select "EC Recertification"                                                           |                                      |                                                     |                                        | Submit Certification Applie     | cation      |
| EC Candidate Endorsement                            | Detailed CE Report:                                                                   |                                      | Summary CE Report: 🕞                                |                                        |                                 |             |
| Mentorship                                          |                                                                                       |                                      |                                                     |                                        |                                 |             |
| Active/Inactive CE Report                           | My Enrolled Courses                                                                   |                                      |                                                     |                                        | Submit Course Enrollment Applic | cation      |
| My CE Files >                                       | Course Name                                                                           | Coordinator                          | Date Enrolled ↓=                                    | Completion Date                        | Scholarship                     |             |
| Miscellaneous >                                     | PARAMEDIC - ADVANCED STANDING                                                         | AKERS                                | 04/27/2021                                          | 04/27/2021                             |                                 |             |
|                                                     |                                                                                       |                                      |                                                     |                                        |                                 | 1 - 1       |
|                                                     | Criminal History                                                                      |                                      |                                                     |                                        |                                 |             |
|                                                     |                                                                                       |                                      |                                                     |                                        |                                 |             |

| K Education Coordinator                             | × +                                                                       |                                    |                                                                                                |                        | ~                     | – ¤ ×                |
|-----------------------------------------------------|---------------------------------------------------------------------------|------------------------------------|------------------------------------------------------------------------------------------------|------------------------|-----------------------|----------------------|
| $\leftrightarrow$ $\rightarrow$ C $$ vdhems.vdh.vir | rginia.gov/emsapps/f?p=163:10:159881541882                                | ·····                              |                                                                                                |                        | Ŕ                     | ☆ 🛛 🍓 :              |
| An Agency of the Commonwealth o                     | of Virginia                                                               |                                    |                                                                                                |                        | <u>Virginia.g</u>     | jov   Find an Agency |
| <b>VIRGINI</b><br>To protect the h                  | IA DEPARTMENT OF HEA<br>ealth and promote the well-being of all people in | LTH<br>Virginia                    |                                                                                                |                        |                       |                      |
| ➡ Virginia EMS Portal                               |                                                                           |                                    |                                                                                                |                        | S My Physician Portal | 久 Office Of Ems ∽    |
| 分 Home                                              | Education Coordin                                                         | ator                               |                                                                                                |                        |                       |                      |
| 📰 My Cert Info                                      | EMS, OFFICE OF - 1041 TECHNOLOGY P                                        | ARK DRIVE, GLEN ALLEN, VA 23059 Ce | ertification#: E022976062 Level: EMT/P Expiration Date: 04/30/2024 Email: CE@BLOSSER.INFO      |                        | Submit C              | hanges Reset         |
| 🗄 My Courses                                        | Education Coordinator Information                                         |                                    |                                                                                                |                        |                       |                      |
| Course Requests                                     | Certification Date:                                                       | 06/05/2013                         | Expiration Date: 12/31/2025                                                                    | Exam Date:             | 03/05/2019 🛱          |                      |
| Application for Certification                       | Exam Score:                                                               | p                                  | Hours Taught: 0                                                                                | Last Seminar Date:     | 02/09/2019            |                      |
| ♀ My Tests & Eligibility ∨                          | Recommendation<br>Expiration Date:                                        |                                    | Recommendation V                                                                               | Recertify Immediately: |                       |                      |
| Test Results                                        | Physician Recommended:                                                    | II                                 | Click 📧 to select your EMS Physician                                                           |                        |                       |                      |
| Eligibility Letters                                 | Education Coordinator Certification                                       | ı Card                             |                                                                                                |                        |                       |                      |
| EC Candidate                                        | Certification Caro                                                        | 1 D                                | Click here to request a printed card from the Office of EMS. One request allowed per 365 days. |                        |                       |                      |
| EC Recertification                                  |                                                                           | _                                  |                                                                                                |                        |                       |                      |
| EC Candidate Endorsement                            |                                                                           |                                    |                                                                                                |                        |                       |                      |
| Mentorship                                          |                                                                           |                                    |                                                                                                |                        |                       |                      |
| Active/Inactive CE Report                           |                                                                           |                                    |                                                                                                |                        |                       |                      |
| My CE Files >                                       |                                                                           |                                    |                                                                                                |                        |                       |                      |
| [편] Miscellaneous >                                 |                                                                           |                                    |                                                                                                |                        |                       |                      |
|                                                     |                                                                           |                                    |                                                                                                |                        |                       |                      |
|                                                     |                                                                           |                                    |                                                                                                |                        |                       |                      |
|                                                     |                                                                           |                                    |                                                                                                |                        |                       |                      |

| ∦ | Education Coordinator | × | + |
|---|-----------------------|---|---|
|   |                       |   |   |

An Agency of the Commonwealth of Virginia

### **WDH** VIRGINIA DEPARTMENT OF HEALTH To protect the health and promote the well-being of all people in Virginia

| =   | Virginia EMS Portal           |                                                                       |                    |                                 |                                              |                         | 与 My Phy        | sician Portal     | ms 🗸 |
|-----|-------------------------------|-----------------------------------------------------------------------|--------------------|---------------------------------|----------------------------------------------|-------------------------|-----------------|-------------------|------|
| ۵   | Home                          | Education Coordinator                                                 |                    |                                 |                                              |                         |                 | Submit Changes Re | eset |
| E   | My Cert Info                  | EMS, OFFICE OF - 1041 TECHNOLOGY PARK DRIVE, GLEN ALLEN, VA 23059 Cer | artification#: E02 | 022976062 Level: EMT/P Expirati | on Date: 04/30/2024 Email: CE@BLOSSER.       | NFO                     |                 |                   |      |
| ::: | My Courses                    | Education Coordinates Information                                     |                    |                                 |                                              |                         |                 |                   |      |
| ß   | Course Requests               | Education Coordinator Information                                     |                    |                                 |                                              |                         |                 |                   |      |
|     |                               | Certification Date: 06/05/2013                                        | Search             | ch Dialog                       | × <sup>31/2025</sup>                         | Exam Da                 | ate: 03/05/2019 |                   |      |
| Ľ   | Application for Certification | Exam Score: P                                                         |                    | C                               | Enter Phys                                   | ician's Name            | ate: 02/09/2019 |                   |      |
| ନ୍ମ | My Tests & Eligibility 🛛 🗸    | Expiration Date:                                                      |                    |                                 |                                              |                         | ery.            |                   |      |
|     | Test Results                  | Physician Recommended: Physician Recommended:                         | ADDAM, N           | NAZIR                           |                                              |                         |                 |                   |      |
|     | Eligibility Letters           | Education Coordinator Certification Card                              | ALBERTS            | rs, Jeffrey                     |                                              |                         |                 |                   |      |
|     | EC Candidate                  | Certification Card                                                    | ALTMAN             | N, BENJAMIN<br>RSON, DUSTIN     | nted card from the Office of EMS. One reques | t allowed per 365 days. |                 |                   |      |
|     | EC Recertification            |                                                                       | ANEST, 1           | , TRISHA                        |                                              |                         |                 |                   |      |
|     | EC Candidate Endorsement      |                                                                       | APOSTO             | OLES, STEVE                     |                                              |                         |                 |                   |      |
|     | Mentorship                    |                                                                       | ASHE, A            | ALLISON                         | •                                            |                         |                 |                   |      |
|     | Active/Inactive CE Report     |                                                                       |                    |                                 |                                              |                         |                 |                   |      |
| 2   | My CE Files →                 |                                                                       |                    |                                 |                                              |                         |                 |                   |      |
| D   | Miscellaneous >               |                                                                       |                    |                                 |                                              |                         |                 |                   |      |

| 🗱 Education Co | oordinator | ×      | +                                       |
|----------------|------------|--------|-----------------------------------------|
| ← → C          | vdhems.vdh | virain | ia.gov/emsapps/f?n=163:10:1598815418827 |

Find an Agency

Virginia.gov

An Agency of the Commonwealth of Virginia

#### 

🖶 Virginia EMS Portal 与 My Physician Portal ♀ Office Of Ems ∨ 🟠 Home **Education Coordinator** Submit Changes Reset 📰 My Cert Info EMS, OFFICE OF - 1041 TECHNOLOGY PARK DRIVE, GLEN ALLEN, VA 23059 Certification#: E022976062 Level: EMT/P Expiration Date: 04/30/2024 Email: CE@BLOSSER.INFO i ≦ My Courses **Education Coordinator Information** Course Requests Certification Date: 06/05/2013 Ħ Exam Date: 03/05/2019 × Search Dialog Exam Score: P Application for Certification 02/09/2019 ate: Click <a>click <a>click <a<click <a>click <a>click <a>click <a<click <a>click <a>click <a>click <a<click <a>click <a<click <a>click <a<click <a>click <a<click <a>click <a<click <a<click <a>click <a<click <a<click <a>click <a<click <a<cli>click <a<click <a<click <a<click <a<click <a<click <a Q lindbeck Recommendation ely: My Tests & Eligibility Expiration Date: Lindbeck, George i∃ Physic Physician Recommended: Lindbeck, George Test Results **Education Coordinator Certification Card** Eligibility Letters EC Candidate Certification Card nted card from the Office of EMS. One request allowed per 365 days. **EC Recertification** EC Candidate Endorsement Load More Rows Mentorship Active/Inactive CE Report

Miscellaneous

My CE Files

| Education Coordinator | × | Education Coordinator | × | + |
|-----------------------|---|-----------------------|---|---|
|-----------------------|---|-----------------------|---|---|

An Agency of the Commonwealth of Virginia

# **VIRGINIA DEPARTMENT OF HEALTH** To protect the health and promote the well-being of all people in Virginia

| Ŧ       | Virginia EMS Portal                           | 与 My Physician Portal 및 Offic                                                                                                    | ce Of Ems 🗸 |
|---------|-----------------------------------------------|----------------------------------------------------------------------------------------------------|-------------|
| 6)<br>E | Home<br>My Cert Info                          | Education Coordinator<br>EMS, OFFICE OF - 1041 TECHNOLOGY PARK DRIVE, GLEN ALLEN, VA 23059 Certification#; E022976062 Level: EMT/P Expiration Date: 04/30/2024 Email: CE@BLOSSER.INFO                                                                                                    | Reset       |
| :       | My Courses                                    | Education Coordinator Information                                                                                                    |             |
| e<br>e  | Course Requests Application for Certification | Certification Date:         06/05/2013         Image: Certification Date:         06/05/2013         Image: Certification Date:         03/05/2019         Image: Certification Date:         03/05/2019         Image: Certification Date:         03/05/2019         Image: Certification Date:         03/05/2019         Image: Certification Date:         03/05/2019         Image: Certification Date:         03/05/2019         Image: Certification Date:         03/05/2019         Image: Certification Date:         03/05/2019         Image: Certification Date:         02/09/2019         Image: Certification Date:         02/09/2019         Image: Certifi |             |
| ନ୍ମ     | My Tests & Eligibility 🛛 🗸                    | Recommendation<br>Expiration Date:<br>Lindbeck, George                                                                                                    |             |
|         | Test Results                                  | Physician Recommended: Lindbeck, George                                                                                                    |             |
|         | Eligibility Letters                           | Education Coordinator Certification Card                                                                                                    |             |
|         | EC Recertification                            | Certification Card                                                                                                    |             |
|         | EC Candidate Endorsement                      |                                                                                                    |             |
|         | Mentorship                                    | Load More Rows                                                                                                    |             |
| ß       | Active/Inactive CE Report                     |                                                                                                    |             |
| ē       | Miscellaneous >                               |                                                                                                    |             |

| K Education Coordinator X              | +                                                                                                    | ∨ – 0 ×                                     |
|----------------------------------------|----------------------------------------------------------------------------------------------------|---------------------------------------------|
| ← → C 🔒 vdhems.vdh.virg                | ginia.gov/emsapps/f?p=163:10:1598815418827:::::                                                                                                    | 🖻 🖈 🔲 🌏 :                                   |
| An Agency of the Commonwealth of       | Virginia                                                                                                    | <u>Virginia.gov</u>   <u>Find an Agency</u> |
| <b>VIRGINIA</b><br>To protect the heat | A DEPARTMENT OF HEALTH<br>alth and promote the well-being of all people in Virginia                                                                                                    |                                             |
| ➡ Virginia EMS Portal                  |                                                                                                    | ∽ My Physician Portal 오 Office Of Ems ∽     |
| Home     Home     My Cert Info         | Education Coordinator<br>EMS, OFFICE OF - 1041 TECHNOLOGY PARK DRIVE, GLEN ALLEN, VA 23059 Certification#: E022976062 Level: EMT/P Expiration Date: 04/30/2024 Email: C                                                                                                    | Click "Submit Changes" Submit Changes Reset |
| E My Courses                           | Education Coordinator Information                                                                                                    |                                             |
| Course Requests                        | Certification Date:         06/05/2013         Image: Control of the second second seco |                                             |
| ☐ My Tests & Eligibility ∨             | Recommendation<br>Expiration Date: Recommendation<br>Status:                                                                                                    | prompted about this request via e-          |
| Test Results                           | Physician Recommended: Lindbeck, George := Physician recommendations are valid for 180 days.                                                                                                    | mail from the Virginia EMS Portal.          |
| Eligibility Letters                    | Education Coordinator Certification Card                                                                                                    |                                             |
| EC Candidate                           | Certification Card                                                                                                    | S. One request allowed per 365 days.        |
| EC Recertification                     |                                                                                                    |                                             |
| Mentorship                             |                                                                                                    |                                             |
| Active/Inactive CE Report              |                                                                                                    |                                             |
| n Miscellaneous >                      |                                                                                                    |                                             |